# AXIGen

Почтовый сервер AXIGen - это популярный сервер для коллективного пользования для Linux-систем. Для получения более подробной информации обратитесь к http://www.axigen.com/. Следуйте дальнейшим инструкциям для настройки пересылки трафика с AXIGen на сервер Архива.

### Настройка AXIGen

### Configure Acceptance / Routing rule: mailarchiva\_define

| General Settings                                                                                                    | ٢      |
|----------------------------------------------------------------------------------------------------|--------|
| Rule name mailarchiva_define                                                                                                    |        |
| Enable this acceptance / routing rule                                                                                                    |        |
| (i) This filter has been assigned to event <b>On Connect</b>                                                                                                    |        |
| Conditions                                                                                                    | ٢      |
| Match any email message                                                                                                    |        |
|                                                                                                    |        |
| choose a condition 🔽 + Add Condition                                                                                                    |        |
| choose a condition 🔽 + Add Condition                                                                                                    | •      |
| choose a condition     + Add Condition     Actions     Add milter filter     Name   mailarchiva   Address   inet://127.0.0.1:8092                                          | ی<br>آ |
| choose a condition     + Add Condition     Actions     Add milter filter     Name   mailarchiva   Address   inet://127.0.0.1:8092        choose an action     + Add Action | ۳      |

- 1. Откройте интерфейс AxiGen Webadmin (доступен по адресу: http://<hostname>:9000).
- 2. Авторизуйтесь с помощью учетной записи "admin" и соответствующего ей пароля.
- Зайдите в Security & Filtering -> Acceptance & Routing -> Advanced Settings. Здесь нажмите кнопку 'Add Acceptance/Routing Rule' (рус. добавить правило приема/маршрут).
- 4. Введите соответствующее название Правила, например, 'archiva\_define', потом в разделе Actions (рус. Действия) выберите опцию Add filter (рус. Добавить фильр) из категории Filters (рус. Фильтры) и нажмите "Add Action" (рус. Добавить действие).
- Введите название для нового фильтра и напишите в поле Address адрес MILTER-соединения archiva. По умолчанию соединение устанавливается в порту 8092, поэтому вам надо будет использовать следующий адрес:inet://127.0.0.1: 8092
- 6. Нажмите кнопку Save Configuration (рус. сохранить настройки).
- 7. Нажмите кнопку 'Add Acceptance/Routing Rule' (для создания ещё одного нового фильтра, который вызывать фильтр, созданный нами на шагах 1-6).
- 8. Введите соответствующее название Правила, например, 'archiva\_execute', после в разделе Actions выберите опцию Execute filters (рус. фильтры выполнения) в категории Filters (рус. Фильтры) и нажмите "Add Action" (рус. Добавить действие).
- 9. В поле "Name pattern" (рус. паттерн имени) введите название фильтра, созданного ранее, в нашем случае это 'archiva':
- 10. Нажмите кнопку "Save configuration" для того, чтобы активировать правило.

## New Acceptance / Routing rule

| General Settings                                                         | 6       |
|--------------------------------------------------------------------------|---------|
| Rule name mailarchiva_execute                                            |         |
| Enable this acceptance / routing rule                                    |         |
| <ol> <li>This filter has been assigned to event On Processing</li> </ol> |         |
| Conditions                                                               | 6       |
| Match any email message                                                  |         |
| choose a condition                                                       |         |
| Actions                                                                  | ê       |
| Execute filters Name pattern mailarchiva                                 | <u></u> |
| choose an action                                                         |         |
| That's it, I'm done                                                      |         |
| » Save Configuration                                                     |         |

### Настройка Архива

- 1. Зайдите во вкладку Настройка -> Коннектор.
- Выберите Milter соединение в раскрывающемся списке и нажмите кнопку "Новое соединение".
   Включите (отметьте галочкой) "Принимать входящие запросы от Sendmail/Postfix".
- 4. Оставьте Sendmail/Postfix порт 8092.
- 5. Нажмите "Сохранить".

Для поверки, действительно ли Архива milter сервер прослушивает порт 8092, откройте режим командной строки и обратитесь с помощью telnet к порту 8092.